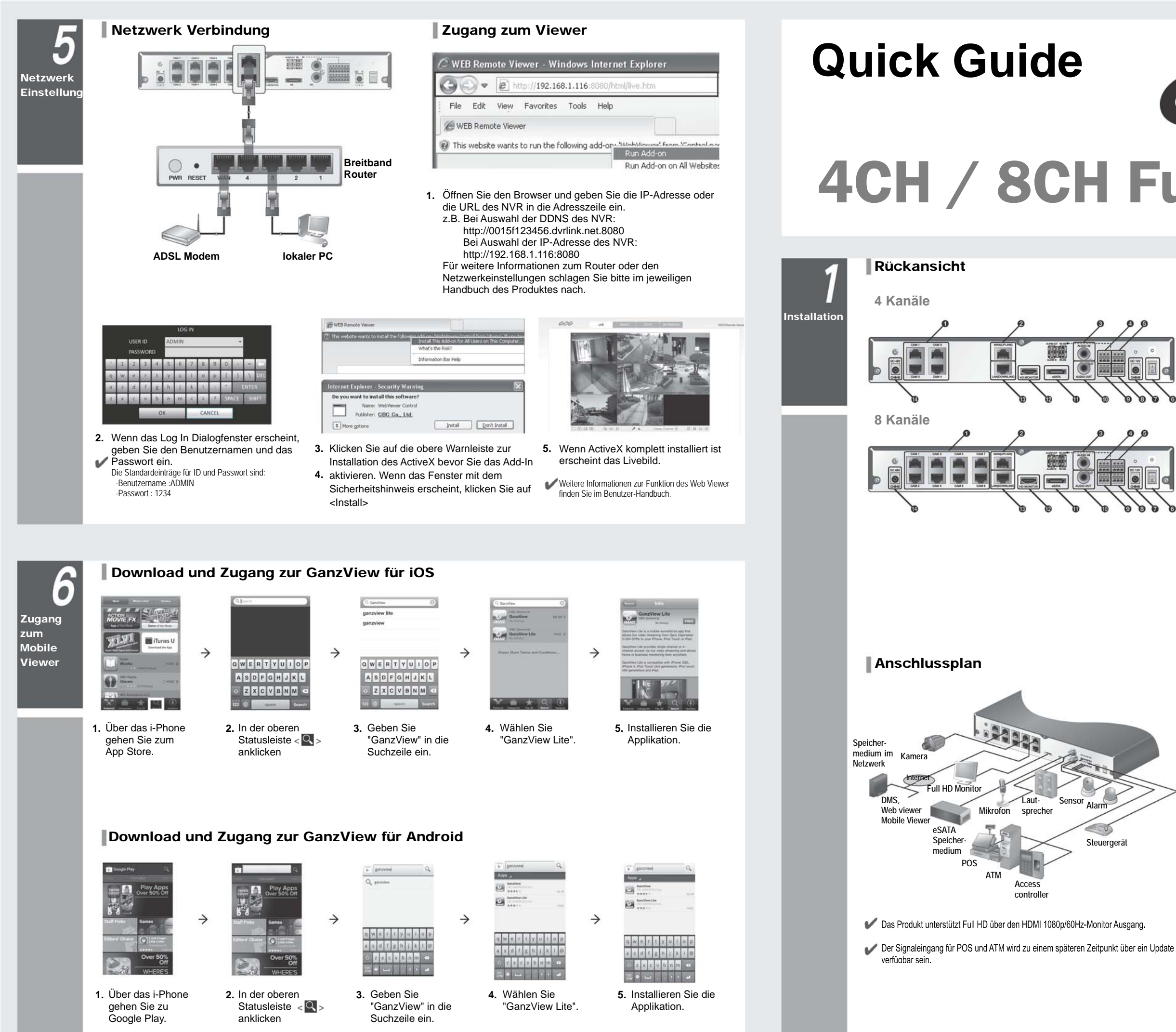

# GANZ IP 4CH / 8CH Full HD NVR

Descharth

|   | Nr | Element      |
|---|----|--------------|
|   | 0  | CAM1-CAM8    |
|   | 0  | WAN(UPLINK)  |
| 1 | 0  | AUDIO IN     |
| 5 | 0  | ALARM OUT    |
|   | 0  | RS-485       |
| 0 | 6  | Power Switch |
|   | 0  | DC 12V       |
|   | 0  | RS-232C      |
| 0 | 0  | ALARM IN     |
| 0 | 0  | AUDIO OUT    |
|   | 0  | eSATA        |
|   | Ð  | HD MONITOR   |
|   | ß  | LAN(DOWNLIN  |

0

| Element       | Beschreibung                                                                                 |
|---------------|----------------------------------------------------------------------------------------------|
| CAM1-CAM8     | Ethernet Ports zum Anschluss der Netzwerk Kameras.                                           |
| WAN(UPLINK)   | Netzwerk Ports zur Verbindung zum Internet, Router oder Hub.                                 |
| AUDIO IN      | Mikrofoneingang.                                                                             |
| ALARM OUT     | Alarmausgang                                                                                 |
| RS-485        | Kommunikationsschnittstelle für Peripheriegeräte wie z.B.<br>Bedienteil                      |
| Power Switch  | Netzschalter des NVR.<br>Stecken Sie das Netzkabel an und schalten Sie den NVR ein           |
| DC 12V        | NVR Netzanschlussbuchse<br>Schließen Sie den 12VDC-Adapter an                                |
| RS-232C       | Signaleingang für POS und ATM.<br>V Über zukrünftiges Ungrade verfügbar                      |
| ALARM IN      | Alarmeingang                                                                                 |
| AUDIO OUT     | Lautsprecheranschluss                                                                        |
| eSATA         | Anschluss für externe SATA Festplatte (HDD).                                                 |
| HD MONITOR    | Ausgang zum Anschluss eines Full HD (1920x1080) tauglichen Monitors.                         |
| LAN(DOWNLINK) | Port zum Anschluss eines geeigneten Netzwerk Gerätes.<br>(Nicht mit anderen Geräten teilen ) |
| DC 48V        | Powereingang für die Kameras (PoE konform).<br>Schließen Sie einen 48V Adapter an.           |

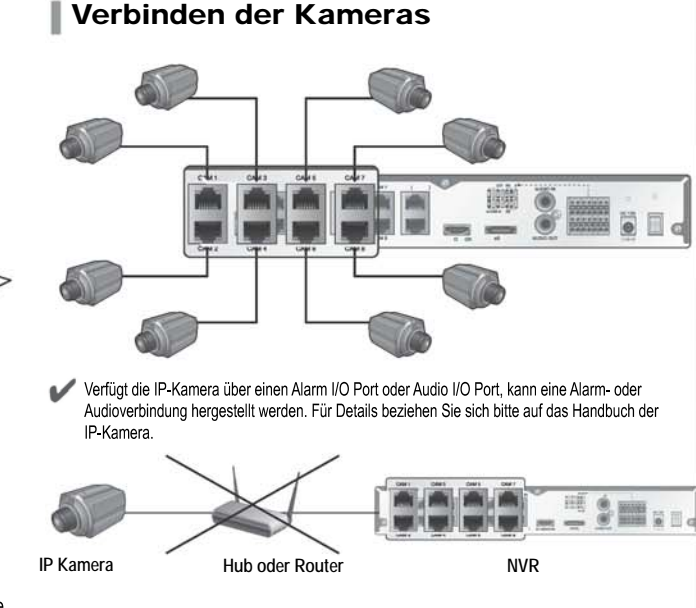

00

Steuergerät

III Für eine stabile Aufnahmefunktion arbeitet das Produkt nur in einem separat bestimmten Netzwerk mit den IP-Kameras. Deswegen werden nicht alle über einen Hub oder Router im Netzwerk befindlichen IP-Kameras angesprochen.

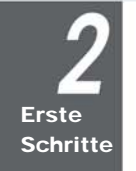

|   |   |              |             |    |    | LOC | 5 IN |   |   |     |    |     |      |
|---|---|--------------|-------------|----|----|-----|------|---|---|-----|----|-----|------|
|   |   | USEI<br>PASS | R ID<br>WOR | RD | AD | MIN |      |   |   |     | ¥  |     |      |
|   | 1 | 2            | 3           | 4  | 5  | 6   | 7    | 8 | 9 | 0   |    | (4) | 10   |
| q | w | e            | r           | t  | y  | U   | A    | 0 | P | 6   | E  | 1   | DEL  |
| a | 5 | d            | f           | g  | h  | 1   | k    | 1 | 4 | -   |    | NTE | R    |
| z | x | C            | v           | b  | n  | m   | ~    | > | 3 | SPA | CE | SF  | IIFT |

1. Wenn das Sytem startet erscheint das Login Fenster.

2. Wählen Sie eine Benutzer-ID und geben Sie das Passwort ein. Die Standard Benutzer-ID lautet "ADMIN"; das Passwort ist "1234".

3. Drücken Sie <OK>.

II Bitte ändern Sie aus Sicherheitsgründen das Passwort direkt nach Erwerb.

Statuszeile Neben den Tasten der Fernbedienung können Sie auch die Felder in der Statuszeile verwenden, um den NVR zu steuern.

| Element    | Beschreibung                                                                                              |  |  |  |  |
|------------|----------------------------------------------------------------------------------------------------|--|--|--|--|
| MENU       | Wählen Sie vor der Auswahl aus den Feldern System Setup, Suche und<br>Backup aus.                         |  |  |  |  |
| ADMIN      | Zeigt die ID des derweilig eingeloggten Benutzers an.                                                     |  |  |  |  |
| Щ          | Wechselt die Bildschirmanzeige für Statuszeile und Zeitleiste zu jeder Zeit.                              |  |  |  |  |
|            | Wechseln des Bildmodus.                                                                                   |  |  |  |  |
| 0.         | Umschalten zwischen Auto-Sequenz und speziellem Bildmodus.                                                |  |  |  |  |
| DID<br>OFF | Aufrufen oder Verbergen des OSD Menüs auf dem Bilschirm.                                                  |  |  |  |  |
| ŵ          | Aufrufen des PTZ-Fensters. Sie können die PTZ-Funktionen einer<br>S/N-Kamera in diesem Fenster ausführen. |  |  |  |  |
| ⊕ <b>_</b> | Zoomfunktion.                                                                                             |  |  |  |  |
| B          | Zeigt das Logbuch der letzten Aufnahmeereignisse.                                                         |  |  |  |  |

| Element    | Beschreibung                                                                                                    |
|------------|----------------------------------------------------------------------------------------------------|
|            | Aktivierung des kameraseiligen Audioeingangs                                                                                                    |
| Ø          | Auswahltaste für die Kamera, an die das Audiosignal des angeschlossenen<br>Mikrofons gesendet werden soll.                                          |
| -          | Startet die Notfallaufnahme.                                                                                                    |
|            | Blinkt, wenn ein Ereignis auftritt. Blinkt nicht, wenn die Aktion nicht gesetzt ist<br>Anklicken zur Detailansicht des Ereianisses.                 |
|            | Anzeige der Netzwerkverbindung zu einem PC oder einer mobilen Einheit.                                                                              |
|            | Zeigt die Disc-Kapazität an. Wenn der Überschreibmodus aktiviert ist, wird<br>das mit "OW" (Over Write) vom Beginn des Überschreibens an angezeigt. |
| 01-01-2012 | Zeigt die aktuelle Zeit.                                                                                                    |

Statuszeile

Quick Menu

# Quick Menu

| Element         | Beschreibung                                                            |
|-----------------|-------------------------------------------------------------------------|
| Kanal Nr.       | Gibt den derzeitigen Kanal an.                                          |
| Wiedergabe      | Startet die Wiedergabe des Videos einer Kamera zu einer ausgewählten Ze |
| Zoom            | Einzoomen ins Bild einer ausgewählten Kamera.                           |
| Schnappschuss   | (erst zu einem späteren Zeitpunkt verfügbar).                           |
| Audio AN/AUS    | Schaltet das Audio Signal eines ausgewählten Kanals ein oder aus.       |
| Mikrofon AN/AUS | Schaltet das Mikrofon eines ausgewählten Kanals ein oder aus.           |

## Zeitleiste

Live Bildschirm

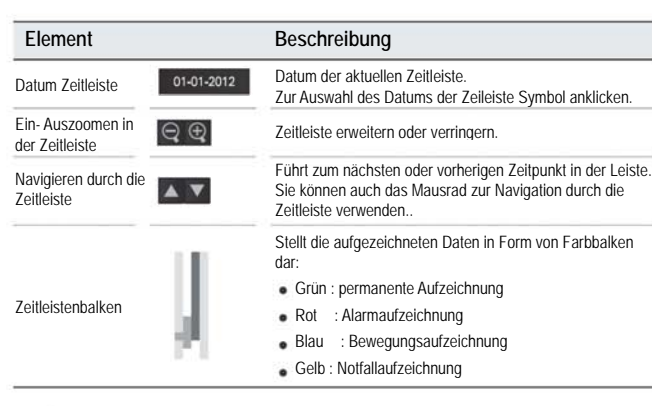

Klicken Sie auf die Zeitleiste, um in den Wiedergabe Modus zu wechseln.

Mit Drag and drop gelangen Sie zum Backup oder zur Ereignissuche im ausgewählten 7eitraum

## Zeit/Datum Einstellung

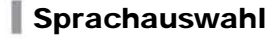

| (edd                                                                                                    |                        |                                                                                                    |
|----------------------------------------------------------------------------------------------------|------------------------|----------------------------------------------------------------------------------------------------|
| <br>And a second second sec | 14<br>14<br>10         |                                                                                                    |
| 1000 B 1007                                                                                                    |                        |                                                                                                    |
| COLUMN AND DESIGN ADDRESS OF                                                                                                    | (1-2) (M)<br>(1-2) (M) | 1                                                                                                    |
| Repaired Column<br>collection                                                                                                    | -                      |                                                                                                    |
| (Annual States)                                                                                                    |                        |                                                                                                    |
| 14040                                                                                                    | (mage)                 | and the second second sec |
|                                                                                                    |                        |                                                                                                    |
|                                                                                                    |                        |                                                                                                    |
|                                                                                                    |                        |                                                                                                    |

- 1. Drücken Sie [SETUP] auf der Fernbedienung oder wählen Sie <Menu> - <System Setup> in der Menüleiste.
- 2. Im <System Setup> <Display>, wählen Sie <OSD>
- 3. Stellen Sie die Sprache ein.
- 4. Drücken Sie < Apply>

- 1. Drücken Sie [SETUP] auf der Fernbedienung oder wählen Sie «Menu» ·
- <System Setup> in der Menüleiste. 2. Im <System Setup> - <System> wählen Sie <Date/Time>
- 3. Wählen Sie das Format und stellen Sie die aktuelle Zeit und das Datum ein. Machen Sie vorher ein Backup der Daten, da bei einer Überlappung der Zeit die älteren Daten anlächt worden gelöscht werden.

4. Drücken Sie < Apply>

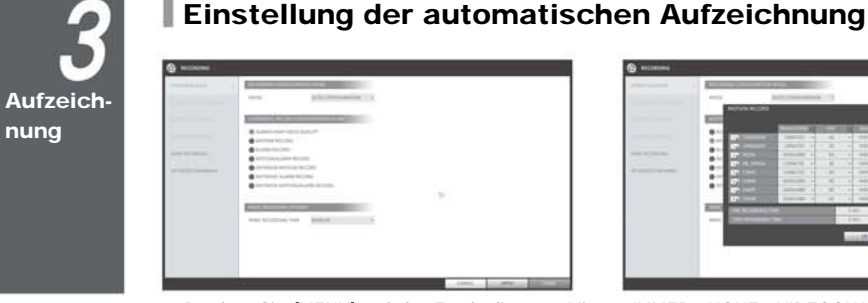

- 1. Drücken Sie [MENU] auf der Fernbedienung. Mit den Richtungstasten gelangen Sie zu <AUFNAHMEEINSTELLUNG>. Bestätigen Sie mit [ENTER] Alternativ können Sie auch <MENU> -<AUFNAHMEEINSTELLUNG> in der Leiste wählen. 2. Wechseln Sie von <AUFNAHMEMODUS> zu

-

Aufnahme vor.

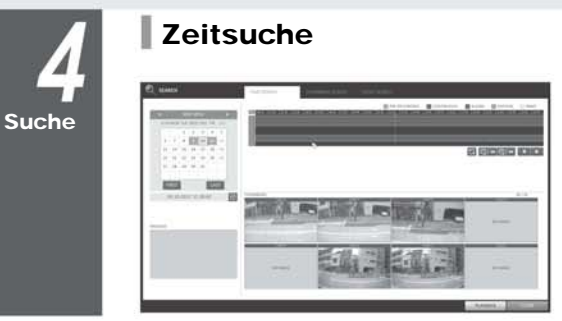

3. Wählen Sie "autom. Aufzeichnungskonfiguration"

<AUTO KONFIGURATION>

- 1. Im <SUCHE> 'Menü wählen Sie <ZEITSUCHE>
- 2. Geben Sie im Kalender das Suchdatum und die Suchzeit an.
- 3. Sie können die Aufnahmeart an der Farbe des Balkens erkennen

Report

IP-Adresse einzugeben.

0

Netzwerk

Einstellu

g

 Verbinden Sie den WAN(UPLINK)] Port auf der Rückseite des NVR mit einem beliebigen verfügbaren
Gehen Sie vom Hauptmenü des NVR zu <SYSTEM EINSTELLUNG> - <NETZWERK> - <IP SETUP>. Rückseite des NVR mit einem beliebigen verfügbaren Port außer dem WAN Port vom Router

Close

- 2. Verbinden Sie den [WAN(UPLINK] Port der Routers 2) Entfernen Sie den Haken für das DHCP und geben direkt mit dem IP LAN Kabel oder dem xDSL Modem.
- 3. Überprüfen Sie die Netzwerk Adresse, wenn die Netzwerkumgebung den gleichen Router benutzen. 4. Öffnen Sie das Netzwerkmenü des NVR, um die
- ✔ Geben Sie eine IP-Adresse ein, die sich in der IP-Range des ieweiligen Routers befindet. z.B.) 192.168.1.2-254, 192.168.0.2-254, 192.168.xxx.2-254

3) Danach konfigurieren Sie das Port Forwarding für die RTSP und Web Service Ports im Port Forwarding. (Der Wert des Web Service Ports ist 8080.)

4) Drücken Sie <PORT FORWARDING> für ieden. Es erscheint eine Bestätigung. Drücken Sie <APPLY> zur Bestätigung.

5) Die Netzwerkeinstellungen am NVR sind damit abgeschlossen.

V Einige Router unterstützen das UPNP nicht richtig. Sie erhalten dann eine Fehlermeldung nach den <PORT FORWARDING> Einstellungen. Beziehen Sie sich hier auf das Benutzerhandbuch des Routers und stellen Sie das DMZ oder Port Forwarding manuell ein.

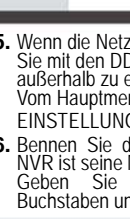

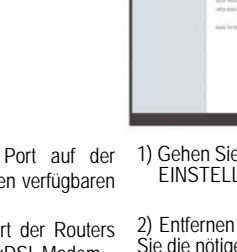

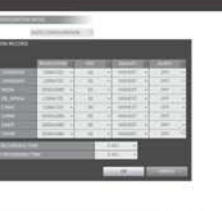

>IMMER HOHE VIDEOQUALITÄT: Aufnahmen werden ungeachtet von Ereignissen zu jeder Zeit in bester Qualität durchgeführt.

Da die Aufnahmen immer in bester Qualität gemacht werden bietet diese Option im Vergleich zu anderen die kürzeste Aufnahmezeit.

>BEWEGUNGSGESTEUERTE AUFZEICHNUNG Aufnahmen werden nur bei Bewegung durchgeführt

>ALARMAUFZEICHNUNG: Aufnahmen werden nur bei Alarm durchgeführt. >BEWEGUNG/ALARMAUFZEICHNUNG: Aufnahmen

werden nur bei Bewegung oder Alarm durchgeführt. >INTENSIVE BEWEGUNGSAUFZEICHNUNG: Die

normale Aufnahme wird in niedriger Qualität durchgeführt. Bei Bewegung wechselt die Aufnahme zu hoher Qualität.

>INTENSIVE ALARM UFZEICHNUNG: Die normale Aufnahme wird in niedriger Qualität durchgeführt.

Im Alarmfall wechselt die Aufnahme in hohe Qualität >INTENSIVE BEWEGUNG/ALARMAUFZEICHNUNG: Die normale Aufnahme wird in niedriger Qualität durchgeführt.

Bei Bewegung oder im Alarmfall wechselt die Aufnahme zu hoher Qualität.

4. Drücken Sie <APPLY>.

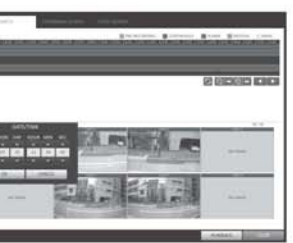

>Pink (VORAUFZEICHNUNG): Die Voraufzeichnung wird ausgeführt, wenn die <VORAUFZEICHNUNGSZEIT> im <BETRIEBS-MODUS> gesetzt wurde.

>Grün (kontinuierlich): Es liegt eine kontinuierliche

- >Rot (Alarm): Es liegt eine alarmgesteuerte Aufnahme vor.
- (Bewegung): Es >Blau lieat bewegungsgesteuerte Aufnahme vor.
- >Gelb (Panik): Es liegt eine notfallgesteuerte Aufnahme vor.
- 4. Klicken Sie, um zur gewünschten Startzeit in der Zeitleiste zu gelangen oder benutzen Sie die untere Menüleiste für die Suche.
- 5. Wählen Sie ein Element und drücken Sie <WIEDERGABE>
- 🚺 Klicken Sie, um zur gewünschten Startzeit zu gelangen oder machen Sie einen Doppelklick, um die gewünschte Wiedergabe zu starten.
- ur Details bei der Ereignissuche beziehen Sie sich auf das 3enutzerhandbuch

Verbindung zu einem Netzwerk Einstellung der Netzwerk Schnittstelle

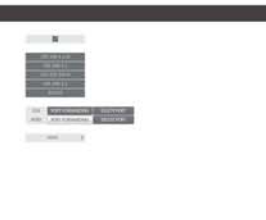

Sie die nötigen Angaben manuell ein. (überprüfen Sie die Netzwerkadressen in Ihrer

Netzwerkumgebung und geben Sie sie ein.)

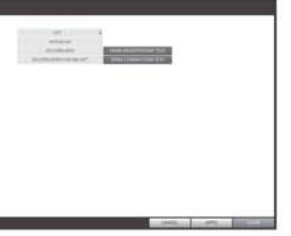

5. Wenn die Netzwerkeinstellungen komplett sind, fahren Sie mit den DDNS-Einstellung fort, damit der NVR von außerhalb zu erreichen ist. Vom Hauptmenü des NVR, gehen Sie zu <SYSTEM

EINSTELLUNG> - <NETZWERK> - <DDNS>. 6. Bennen Sie den NVR um, (der Standardname des NVR ist seine Mac-Adresse.) Geben Sie eine Beliebige Kombination aus Buchstaben und Ziffern ein.

| 10-00- | A 400000                                                                                                    | or sector and the                                            |           |  |
|--------|----------------------------------------------------------------------------------------------------|--------------------------------------------------------------|-----------|--|
|        | Distance in the second second | 10100-001<br>001000-0<br>10100-001<br>00100-001<br>00100-001 | <u> -</u> |  |
|        |                                                                                                    | C. Contraction                                               | 4         |  |
|        | -                                                                                                    | And Toronto A                                                |           |  |
|        |                                                                                                    |                                                              |           |  |
|        |                                                                                                    |                                                              |           |  |
|        |                                                                                                    |                                                              |           |  |
|        |                                                                                                    |                                                              |           |  |

>IP ADDRESSE : 192.168.1.116 (geben Sie die Netzwerk IP- Adresse ein.)

>GATEWAY:192.168.1.1 (geben Sie die Gateway Adresse ein)

>SUBNET MASK:255.255.255.0 (geben Sie die Subnet Mask an)

>Primary und Secondary DNS Server:

168.126.63.1 (geben Sie die Adresse des DNS Servers an)

- 7. Danach drücken Sie < DDNS REGISTRATION TEST> und <DDNS VERBINDUNGSTEST> nacheinander
- 8. Wenn Sie eine erfolgreiche Rückmeldung erhalten, überprüfen Sie die NVR-Adresse und drücken Sie unten <APPLY>.
- Überprüfen Sie die NVR-Adresse und den Web 9. Service Port in den Netzwerkeinstellungen um sicher zu gehen, daß jeder PC im Internet den NVR aufrufen kann.

Wenn Sie "mydvr" als NVR Namen eingeben, dann ist die Adresse im Web viewer "http://mydvr.dvrlink.net:8080/